## Web端如何重置账户密码(文档)

用户登录互海通Web端,依次点击进入"系统设置→用户管理"界面,点击目标用户右侧"重置密码",跳出中间弹窗,填写新密码,确认密码后点击"提交"

| G        | 互海科技 ⑥ ♀ |     |                                                                                                    | 工作人 如此的 机始体技 绘丽 |                       |    |         | 切换系统 🗸 🖓 中文 🔹 🏠 孙红柳 |      |                                  |     |            |             |
|----------|----------|-----|----------------------------------------------------------------------------------------------------|-----------------|-----------------------|----|---------|---------------------|------|----------------------------------|-----|------------|-------------|
| ۲        | 航次管理     | >   | 用户管理                                                                                                    |                 |                       | 重  | 置密码     | $\otimes$           |      |                                  |     |            |             |
| ÷        | 船舶报告     |     |                                                                                                    |                 | <b>登录账号:</b> 演示账户     |    | 手机号码:   |                     |      |                                  |     |            |             |
| $\odot$  | 船舶检查     |     | 组织架构 刷新                                                                                                    | 新増批             | <b>姓名:</b> 演示账户       |    | 邮箱:     |                     |      |                                  |     | く鍵字 扱      | <b>家 重置</b> |
| ന        | 体系管理     |     | 🛃 上海互海信息科技有限公司                                                                                                    | ● 登录频           | <b>新密码 *</b> 要求: 6位以上 | 大写 | 小写数字    |                     | 分组   | 角色 💌                             | 有效▼ | 操作         |             |
|          |          |     | <b>当</b> 销售部 (11 人)                                                                                                    |                 | 请填写                   |    |         | <i>\$</i> 2         |      | 00 00 /07 /07 /77 /77 171 /77    |     |            |             |
| 皋        | 海务管理     |     | <b>늘</b> 法务部 (0 人)                                                                                                    | 66              | 确认密码*                 |    |         |                     | 2, ; | <sup>加加管理系统趋级…</sup><br>点击"重置密码" | 有双  | 編辑 創陈 里直密的 |             |
| ⚠        | 船舶事件     |     | ▶ 运营部 (6人)                                                                                                    | □ 演示則           | 请填写                   |    |         | Ð                   |      | 机务主管                             | 有效  | 编辑 删除      |             |
| 8        | 通讯录      |     | <b>■</b> 技术部 (14 人)                                                                                                    | 18371<br>24     |                       |    |         |                     |      | 机务主管,机务经理                        | 有效  | 编辑 删除 重置密码 |             |
| £        | 由又怒音     |     | ▶ 产品部 (3人)                                                                                                    |                 |                       |    |         | 提交取消                |      |                                  |     |            |             |
|          |          | ĺ.  | <b>&gt;&gt;&gt;&gt;&gt;&gt;&gt;&gt;&gt;&gt;&gt;&gt;&gt;&gt;&gt;&gt;&gt;&gt;&gt;&gt;&gt;&gt;&gt;&gt;&gt;&gt;&gt;&gt;&gt;&gt;&gt;&gt;&gt;&gt;&gt;&gt;</b> |                 |                       |    |         |                     |      |                                  |     |            |             |
| \$\$<br> | 系统设置     |     | <b>脸</b> 企划部 (0 人)                                                                                                    |                 |                       |    | 确认密码后点击 |                     |      |                                  |     |            |             |
|          | 角色权限     |     | 🖿 财务、行政、人事 (1 人)                                                                                                    |                 |                       |    |         |                     |      |                                  |     |            |             |
|          | 用户管理     |     | <b>■</b> 轮机部 (0 人)                                                                                                    |                 |                       |    |         |                     |      |                                  |     |            |             |
| 1,       | 依次虚击进入   | 用户管 | 理界面, <sub>甲板部 (1人)</sub>                                                                                                    |                 |                       |    |         |                     |      |                                  |     |            |             |
|          | 基础数据     |     | ▶ 杂物部 (0人)                                                                                                    |                 |                       |    |         |                     |      |                                  |     |            | $\bigcirc$  |
|          | 汇率设置     |     | > ▲ 船队 (1 人)                                                                                                    |                 |                       |    |         |                     |      |                                  |     |            | 关注          |